# Система автоматизації роботи інклюзивноресурсних центрів

ІНСТРУКЦІЯ КОРИСТУВАЧА: ДЛЯ БАТЬКІВ

до договору №60 від 25.05.2020р. про надання послуг «Введення у промислову експлуатацію та модернізацію системи автоматизації роботи інклюзивно-ресурсних центрів та її технічне

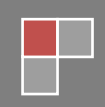

### Зміст

| 1.        | Реєстрація і вхід                                                                            | 2    |
|-----------|----------------------------------------------------------------------------------------------|------|
| 2.        | Редагування даних представника                                                               | 5    |
| 3.        | Подання заяви                                                                                | 6    |
| 4.<br>(ЕЦ | Накладання на файли електронного цифрового підпису<br>П/КЕП) і завантаження сканованих копій | 11   |
| 5.        | Додаткові представники                                                                       | . 15 |
| 6.        | Календарні зустрічі                                                                          | . 16 |
| 7.        | Інформаційні функції                                                                         | . 17 |
| 8.        | Додаток. Реєстрація і вхід                                                                   | . 19 |
| 9.        | Додаток. Подання заяви                                                                       | . 21 |
| 10.       | Додаток. Календарні зустрічі                                                                 | . 28 |
| 11.       | Додаток. Повідомлення                                                                        | . 30 |

#### 1. Ресстрація і вхід

Увійдіть на портал за адресою <u>https://ircenter.gov.ua/</u> і натисніть кнопку «Вхід». У вікні входу оберіть пункт «Реєстрація».

| війти  |          |        |
|--------|----------|--------|
| lorin: |          |        |
| ароль: | Забули п | ароль? |
|        |          |        |
| Увійти |          |        |

Заповніть анкету представника дитини. Обов'язкові для заповнення поля виділені жирним шрифтом.

#### Реєстрація

| E-mail bat_test@post.net     |                                                                                                    |  |
|------------------------------|----------------------------------------------------------------------------------------------------|--|
| Прізвище                     | Петренко                                                                                                    |  |
| lm'я                         | Петро                                                                                                    |  |
| По батькові                  | Петрович                                                                                                    |  |
| Тип                          | Батько                                                                                                    |  |
| Паспорт виданий не в Україні |                                                                                                    |  |
| Серія паспорта / Запис №     | МГ                                                                                                    |  |
| Номер паспорта / Документ №  | 111111111                                                                                                    |  |
| Дата видачі паспорта         | 01.02.1985                                                                                                    |  |
| Ким виданий паспорт          | 1234                                                                                                    |  |
| Скан-копія паспорта          | Выберите файл Файл не выбран<br>Добавить ещё один файл<br>Максимальний розмір файлів 5Мб.<br>Допустимі типи файлів: jpg, jpeg, png |  |
| пн                           | 111111111                                                                                                    |  |

Підтвердіть захист від спаму (reCAPTCHA), прочитайте і погодьтесь з правилами реєстрації та згодою на обробку персональних даних. Після цього натисніть «Реєстрація».

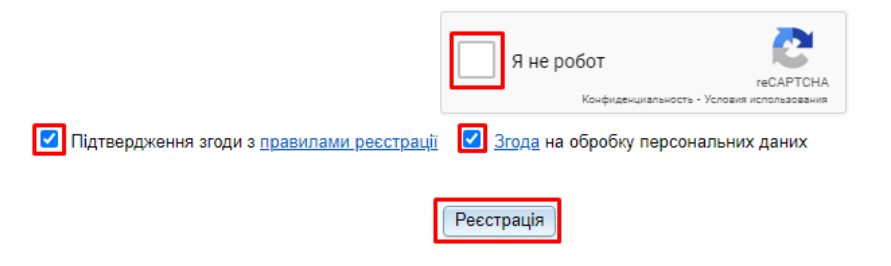

На ел. пошту, вказану при заповненні анкети, надійдуть логін і пароль для входу в систему. Ще раз скористайтесь кнопкою «Вхід» на головній сторінці, введіть отримані логін з паролем і натисніть «Увійти».

| /війти  |               |
|---------|---------------|
| lorin:  |               |
| Тароль: | Забули пароль |
|         |               |

Якщо, за якихось причин в майбутньому, Ви втратите пароль, скористайтесь функцією «Забули пароль?» у вікні входу.

Після цього натисніть «Розпочати роботу» на головній сторінці.

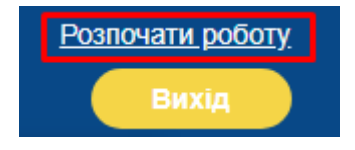

#### 2. Редагування даних представника

Якщо відразу після входу або у майбутньому Вам необхідно буде змінити інформацію про основного представника дитини, оберіть в головному меню пункт «Кабінет батьків» - «Мої дані».

| Головна | Кабінет батьків 🔻   | Підтримка | Директорат |
|---------|---------------------|-----------|------------|
|         | Заяви               |           |            |
|         | Календар            |           |            |
|         | Мої дані            |           |            |
|         | Дані інших представ | ників     |            |

В анкеті, що відкриється, Ви зможете змінити інформацію про себе.

| Мої дані                     |            |
|------------------------------|------------|
| Прізвище                     | Петрено    |
| Ім'я                         | Олександр  |
| По батькові                  |            |
| Тип                          | Батько     |
| Паспорт виданий не в Україні |            |
| Серія паспорта / Запис №     | MM         |
| Номер паспорта / Документ №  | 111111111  |
| Дата видачі паспорта         | 01.03.2015 |

#### 3. Подання заяви

Для початку роботи з заявами в головному меню відкрийте розділ «Кабінет батьків» - «Заяви».

| Головна | Кабінет батьків 🔻   | Підтримка | Директорат |
|---------|---------------------|-----------|------------|
|         | Заяви               |           |            |
|         | Календар            |           |            |
|         | Мої дані            |           |            |
|         | Дані інших представ |           |            |

Натисніть кнопку «Додати» на головній сторінці для створення нової заяви.

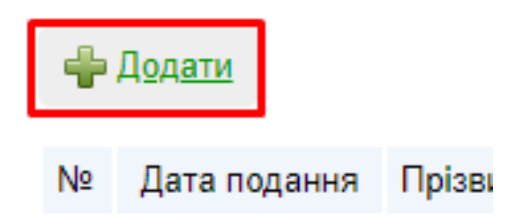

В наступному кроці з переліку оберіть область та ІРЦ, до якого подаватиметься заява і натисніть «Далі».

| Оберіть ІРЦ |                         |   |
|-------------|-------------------------|---|
| Регіон      | Закарпатська область    | • |
| ІРЦ         | Тестовий IPЦ (ID 85068) | - |
|             | Далі                    |   |

У анкеті, що відкриється, оберіть населений пункт, вкажіть заклад освіти та групу/ клас (якщо дитина не відвідує заклад освіти, ці два поля можна залишити порожніми), а також мету проведення оцінки.

#### Подання заяви

| Заклад освіти Дитина                    |                           |   |
|-----------------------------------------|---------------------------|---|
| Населений пункт                         | м.Ужгород                 | ▼ |
| Заклад освіти в якому навчається дитина | Тестова ЗОШ №29 (ID 29) 🔹 |   |
| Група/Клас                              | 1                         |   |
| Мета проведення комплексної оцінки      | Комплексна оцінка         |   |

В наступній закладці анкети заповніть дані щодо дитини. Зверніть увагу, якщо дитина не має документу паспорт та братів/сестер, відповідні поля заповнювати не потрібно. Якщо дитина має свідоцтво про народження іноземного зразка, поставте в анкеті відмітку «Свідоцтво видано не в Україні». З нею у поле «Серія свідоцтва» можна буде внести будь-які символи.

| Заклад освіти Дитина                             |               |
|--------------------------------------------------|---------------|
| Прізвище                                         | Петренко      |
| Ім'я                                             | Василь        |
| По батькові                                      | Олександрович |
| Дата народження                                  | 01.02.2003    |
| Свідоцтво видано не в Україні                    |               |
| Серія свідоцтва про народження                   | 1-AA          |
| Номер свідоцтва про народження                   | 111111        |
| Дата видачі свідоцтва про народження             | 01.02.2003 💌  |
| Державний орган, що видав свідоцтво              | 123           |
| Серія паспорта / Запис №                         |               |
| Номер паспорта / Документ №                      |               |
| Дата видачі паспорта                             | •             |
| Ким виданий паспорт                              |               |
| Брати, сестри (прізвище, ім'я, по батькові, вік) |               |
|                                                  |               |

Заповнивши анкету, натисніть «Зберегти».

Інформація за щойно створеною заявою відобразиться у розділі «Заяви».

| <b>4</b> Д <u>одати</u> |              |                                    |                 |  |
|-------------------------|--------------|------------------------------------|-----------------|--|
| N⁰                      | Дата подання | Прізвище, ім'я, по батькові дитини | Дата народження |  |
| 1                       | 28-03-2019   | Петренко Сидір Віталійович         | 01-03-2017      |  |
| 2                       | 28-07-2020   | Петренко Василь Олександрович      | 01-02-2003      |  |

Якщо в майбутньому Ви подаватимете заяву на проходження оцінки в іншому ІРЦ, при її створенні можна буде обрати дані про дитину, занесені раніше.

| Подати заяву щодо<br>дитини: | ◎Додати данні про іншу дитину<br>Петренко Сидір Віталійович<br>111111111111111111111111<br>Петренко Микола Васильович<br>Петренко Василь Олександрович |
|------------------------------|----------------------------------------------------------------------------------------------------|
|                              | Далі                                                                                                    |

Після створення заяви вона автоматично відображується в кабінеті працівника ІРЦ. Очікуйте від ІРЦ подальших вказівок щодо проходження оцінки.

Якщо IPЦ не зв'язався з Вами протягом 10 робочих днів з моменту подання заяви,

рекомендуємо звернутись до нього телефоном або ел. поштою.

Також в розділі «Заяви» можна завантажити друковану форму заяви, висновок (після проведення комплексної оцінки в ІРЦ) та індивідуальний план розвитку (після формування його в закладі освіти).

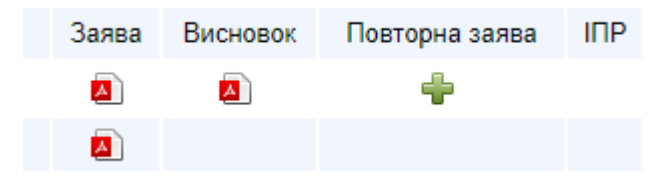

За допомогою кнопки «+» в графі «Повторна заява» можна створити заяву на проведення повторної оцінки.

Після створення повторної заяви, в цій же графі Ви можете отримати доступ до розділу з повторними заявами дитини.

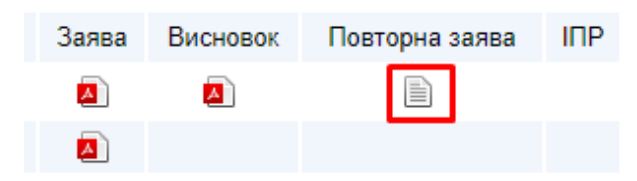

В цьому розділі Ви побачите повторну заяву і висновок за нею (коли він буде сформований в ІРЦ).

За допомогою кнопки

🖶 Створити заяву на повторний висновок

в майбутньому ви зможете подати ще одну заяву на проходження комплексної оцінки.

# 4. Накладання на файли електронного цифрового підпису (ЕЦП/КЕП) і завантаження сканованих копій

Завантажте з порталу файли, які потрібно підписати, з розділу «Кабінет батьків» - «Заяви».

| Головна | Кабінет батьків 🔻   | Директорат |
|---------|---------------------|------------|
|         | ▶Заяви              |            |
|         | Календар            |            |
|         | Мої дані            |            |
|         | Дані інших представ | ників      |

Це може бути сама заява або одна зі згод на обробку персональних даних. В майбутньому до цього переліку можуть додатись інші документи.

| Nº | Дата<br>подання | Прізвище, ім'я, по батькові<br>дитини                  | Дата<br>народження | Документи |
|----|-----------------|--------------------------------------------------------|--------------------|-----------|
| 1  | 15-09-2020      | Петренко Іван Петрович                                 | 15-09-2014         |           |
|    |                 | Переглянути згоду на обробку персональних даних дитини |                    |           |

Для завірення файлів заяви ЕЦП/КЕП завантажте програму накладання ЕЦП/КЕП у розділі «Підтримка».

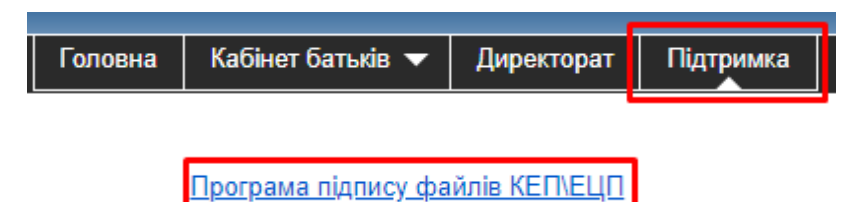

Запустіть завантажений файл на комп'ютері.

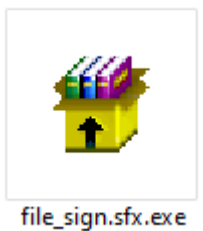

Відкриється вікно накладання ЕЦП.

| Накладання підпису       |                     | _       |           | ×  |
|--------------------------|---------------------|---------|-----------|----|
| Оберіть файл для підпису | Ініціалізація       | 🏡 Перее | ірити фаі | йл |
|                          |                     |         |           |    |
| Файл для підпису         |                     |         |           |    |
| Файл особистого ключа    |                     |         |           |    |
| Пароль ключа             |                     |         |           |    |
|                          | 🧭 1. Зчитати ключ   |         |           |    |
|                          | 🎯 2. Підписати файл |         |           |    |

В полі «Файл для підпису» оберіть на комп'ютері за допомогою кнопки — раніше завантажений документ (заява, згода на обробку персональних даних).

В полі «Файл особистого ключа» оберіть на комп'ютері за допомогою кнопки особистого ключа ЕЦП/КЕП, отриманий в сертифікованій установі.

В полі «Пароль ключа» введіть пароль до цього файлу ЕЦП/КЕП.

Натисніть кнопки «Зчитати ключ» і після цього «Підписати файл». Підписаний файл з'явиться в тій же директорії, що і початковий файл заяви/згоди.

Для завантаження підписаних файлів на портал скористайтеся кнопками 🗣 (кожна відповідає окремому типу документу) у розділі «Кабінет працівників» - «Заяви».

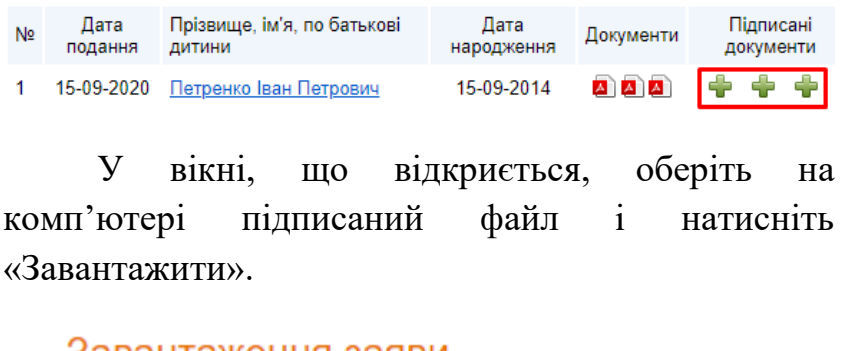

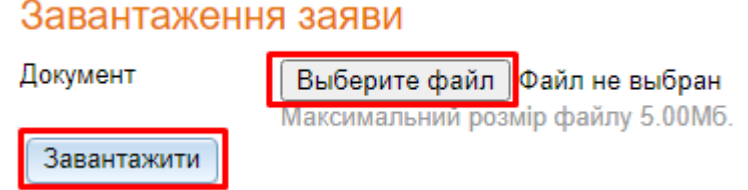

Завантажений підписаний файл відобразиться у розділі «Заяви» батьків і журналі заяв ІРЦ. За потреби, його можна видалити кнопкою <a>

 Після

 цього
 файл
 аналогічного
 типу

 завантажити ще раз.

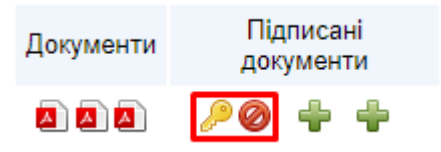

Аналогічним чином можна завантажити відскановані копії роздрукованих і підписаних документів (навіть не завірених ЕЦП/КЕП).

#### 5. Додаткові представники

За потреби, до заяви дитини можна додати інформацію про ще одного представника. Для цього в головному меню оберіть пункт «Кабінет батьків» - «Дані інших представників».

| Головна | Кабінет батьків 🔻    | Підтримка | Директорат |
|---------|----------------------|-----------|------------|
|         | Заяви                |           |            |
|         | Календар             |           |            |
|         | Мої дані             |           |            |
|         | ▶Дані інших представ | вників    |            |

Біля дитини натисніть кнопку «+» для додавання представника і *г*для редагування раніше внесеного додаткового представника.

Анкета повністю відповідає анкеті основного представника.

#### Внести данні про іншого представника дитини

| Прізвище                     | Петренко   |
|------------------------------|------------|
| Ім'я                         | Марія      |
| По батькові                  | Пилипівна  |
| Тип                          | Мати 👻     |
| Паспорт виданий не в Україні |            |
| Серія паспорта / Запис №     | ББ         |
| Номер паспорта / Документ №  | 111111111  |
| Дата видачі паспорта         | 01.04.1987 |
| Ким виданий паспорт          | 123        |
|                              |            |
| INH                          | 1232       |

#### 6. Календарні зустрічі

Якщо фахівець ІРЦ назначить календарну зустріч для проведення оцінки, то вона відобразиться в системі у розділі «Кабінет батьків» - «Календар».

| Головна | Кабінет батьків 🔻 | Підтримка | Директорат      |
|---------|-------------------|-----------|-----------------|
|         | Заяви             |           |                 |
|         | Календар          |           |                 |
|         | Мої дані          |           |                 |
| Ornim   |                   | истема а  | —<br>ртоматицио |

окрім цього система автоматично поінформує Вас ел. поштою після створення зустрічі.

#### Календар зустрічей

| N⁰ | Статус       | Тема     | Представник дитини | Дата та час початку |
|----|--------------|----------|--------------------|---------------------|
| 1  | Не проведено | 12344567 | Петрено Олександр  | 09-04-2019 10:00    |
| 2  | Не проведено | 123456   | Петрено Олександр  | 17-04-2019 14:30    |

#### 7. Інформаційні функції

На головній сторінці порталу усі користувачі можуть отримати доступ до інформаційних та навчально-методичних матеріалів, а також переглянути останні новини і події у сфері інклюзивної освіти.

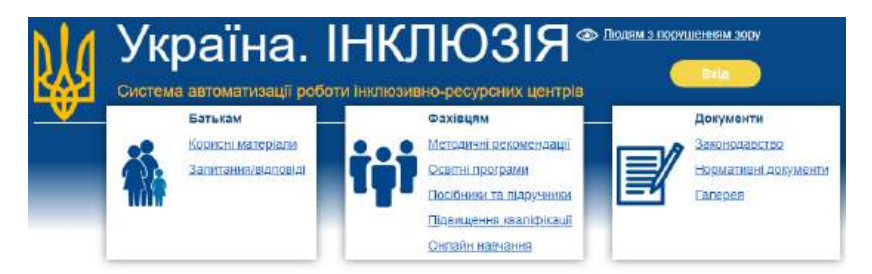

#### новини

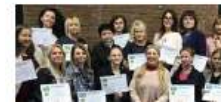

Навчання з «Дружньої поведінкової терапії дітей до 12 року життя)» 9-10 берення 2020 року директор КУ «Інклюжено-ресурсинії чантря Леоріський районної ради Львійський області – Надія Пелих та практичний псиколог цантру – Оксана Чугаевська пройшли навчання з «Дружньої поведіннової те

## НАЙБЛИЖЧІ ПОДІЇ

Комплексна оцінка закладів інституційного догляду

27 грудня 2020 року на базі КУ «Інклюзивно-ресурсний центр»

#### 8. Додаток. Ресстрація і вхід

Увійдіть у додаток і натисніть кнопку «Не має акаунту? Зареєструйся».

| _ |
|---|
|   |

Заповніть анкету представника дитини і натисніть «Зареєструватися».

| ← J   | Реєстрація         | Í |
|-------|--------------------|---|
|       | Логін та пароль    |   |
| feser | nko.maxim@ukr.net  |   |
| 380   | 504018298          |   |
|       | ПІБ та тип акаунту |   |
| Фесе  | енко               |   |
| Мак   | сим                |   |
|       | Зареєструватися    |   |

На ел. пошту, вказану при заповненні анкети, надійдуть логін і пароль для входу в систему. Використайте їх для входу на головній сторінці додатку.

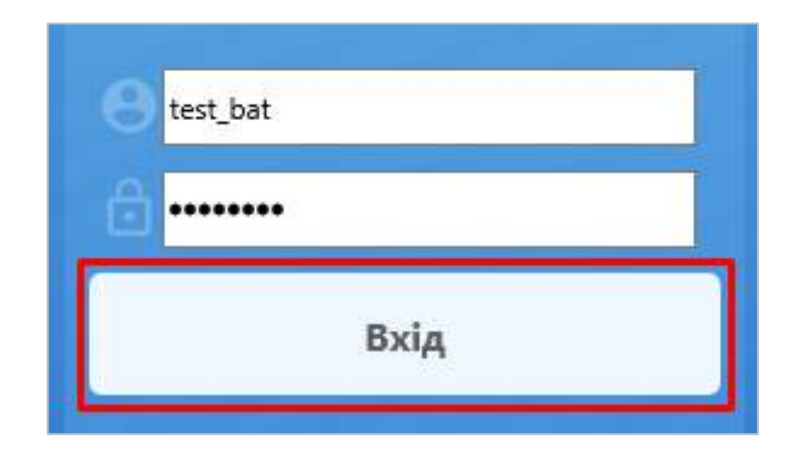

#### 9. Додаток. Подання заяви

Для початку роботи з заявами в головному меню відкрийте та оберіть пункт «Журнал заяв».

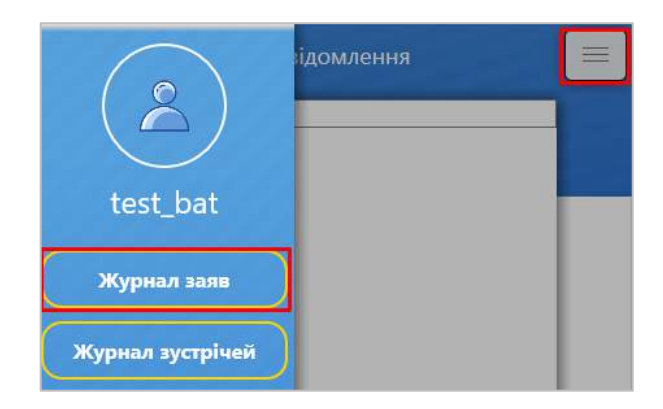

В майбутньому створені Вами заяви відобразяться у цьому розділі. Для додавання нової заяви натисніть «+».

| Журнал заяв                     |          |
|---------------------------------|----------|
| 2                               |          |
| <b>№:</b> 18684                 | Заява    |
| <b>Д\П:</b> 2020-09-16 09:09:24 |          |
| ПІБ дитини: Петренко Сидір      | Висновок |
| <b>BLH</b> - 2010 00 04         | Повторна |
| Д(н: 2019-09-04                 | заява    |
|                                 | INP      |
| <b>№:</b> 18677                 | Заява    |
| <b>Д\П:</b> 2020-09-02 23:09:44 | 1        |
| ПІБ дитини: Петренко Сидір      | Висновок |
| BVIL- 2010 00 04                | Повторна |
| <b>Д\H:</b> 2019-09-04          | заява    |
|                                 | ІПР      |

При створенні першої заяви Вам буде запропоновано створити нову анкету дитини. В подальшому заповнені раніше анкети можна буде використати повторно (наприклад, у заяві на проведення повторної оцінки чи до іншого ІРЦ). Натисніть «Далі».

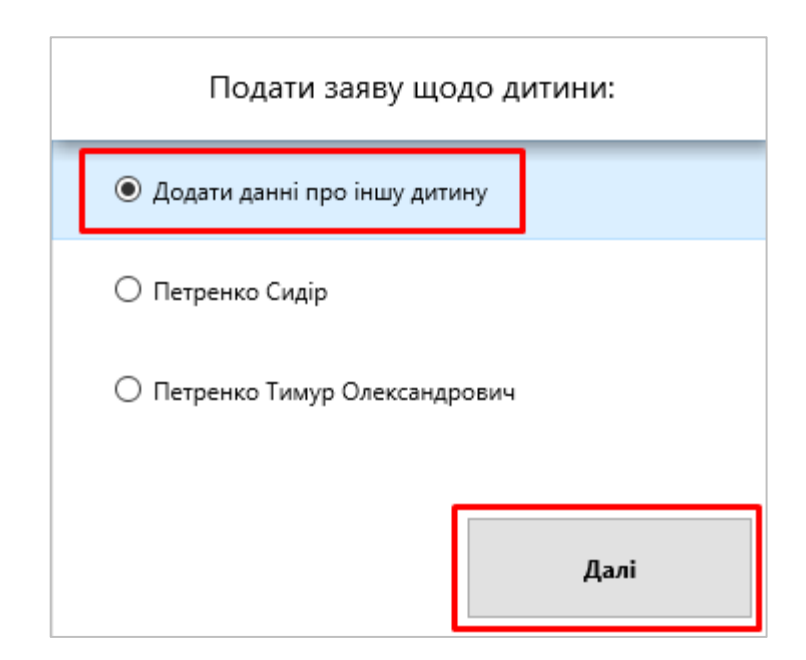

В наступному кроці з переліку оберіть область та інклюзивний центр до якого подаватиметься заява, і натисніть «Далі».

| Оберіть ІРЦ:             |
|--------------------------|
| Оберіть регіон           |
| Закарпатська область 🗸 🗸 |
| Оберіть ІРЦ              |
| Тестовий ІРЦ №11 ~       |
| Назад Далі               |

У анкеті, що відкриється, оберіть населений пункт, вкажіть заклад освіти та групу/клас. Якщо дитина не відвідує заклад освіти, тоді в цьому полі оберіть «не навчається», а групу/клас не заповнюйте. Вкажіть мету проведення комплексної оцінки і натисніть «Далі».

| Заклад освіти:                                                             |   |  |  |
|----------------------------------------------------------------------------|---|--|--|
| Оберіть населений пункт                                                    |   |  |  |
| Ужгород                                                                    | ٠ |  |  |
| Заклад освіти в якому навчається<br>дитина                                 |   |  |  |
| НВК "Первоцвіт" 🗸                                                          |   |  |  |
| Група/Клас<br>2                                                            |   |  |  |
| Мета проведення комплексної оцінки<br>Визначення особливих освітніх потреб |   |  |  |
|                                                                            |   |  |  |
| Назад Далі                                                                 |   |  |  |

В наступній закладці анкети заповніть дані щодо дитини. Зверніть увагу, якщо дитина не має паспорту та братів/сестер, відповідні поля заповнювати не потрібно. Якщо дитина має свідоцтво про народження іноземного зразка, тоді поставте в анкеті відмітку «Свідоцтво видано не в Україні». З нею у поле «Серія свідоцтва» можна буде вносити будь-які символи.

| ПІБ та дата на        | родження      | , |
|-----------------------|---------------|---|
| Тимур                 |               |   |
| Петренко              |               | l |
| Олександрович         |               |   |
| Дата народження       | 11.май.2010 🗸 |   |
| Свідоцтво про н       | ародження     |   |
| 🗌 видано не в Україні |               |   |
| Назад                 | Зберегти      |   |

Заповнивши анкету, натисніть «Зберегти».

Інформація за щойно створеною заявою відобразиться у розділі «Журнал заяв».

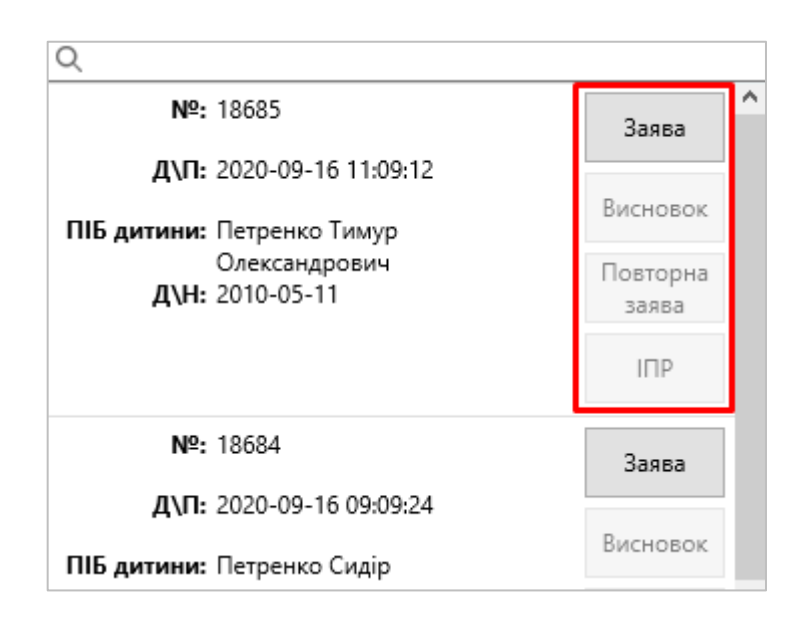

Після створення заяви вона автоматично відображається в кабінеті працівника ІРЦ. Очікуйте від ІРЦ подальших вказівок щодо проходження комплексної оцінки.

Якщо працівник ІРЦ не зв'язався з Вами протягом 10 робочих днів з моменту подання заяви, рекомендуємо звернутись в нього за телефоном або ел. поштою.

Також в розділі «Заяви» можна завантажити друковану форму заяви, висновок (після проведення комплексної оцінки в ІРЦ) та індивідуальний план розвитку (після формування його в закладі освіти).

#### 10. Додаток. Календарні зустрічі

Якщо фахівець ІРЦ назначить календарну зустріч для проведення оцінки, вона відобразиться в додатку у розділі «Журнал зустрічей».

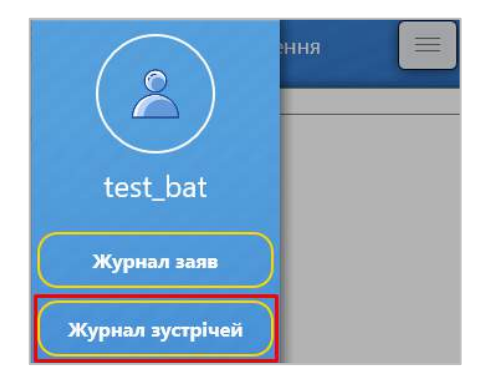

Окрім цього, система автоматично поінформує Вас ел. поштою після створення зустрічі.

|                                 | Журнал зустрічей 📃                                |
|---------------------------------|---------------------------------------------------|
| Q                               |                                                   |
| Nº:                             | 17850                                             |
| Дата час:                       | 2020-09-17 11:00                                  |
| Фахівець:                       | Фахівець Ірц                                      |
| Статус:                         | Не розглянуто                                     |
| Представник<br>дитини:<br>Тема: | Петренко Олександр Генадійович<br>Первинний огляд |
| Nº:                             | 17841                                             |
| Дата час:                       | 2020-07-08 10:00                                  |

Після проведення зустрічі і зміни її статусу відповідна інформація буде зафіксована і в журналі зустрічей.

#### 11.Додаток. Повідомлення

В розділі «Повідомлення» головного меню Ви можете переглянути всі зміни щодо Ваших заяв, висновків, календарних зустрічей.

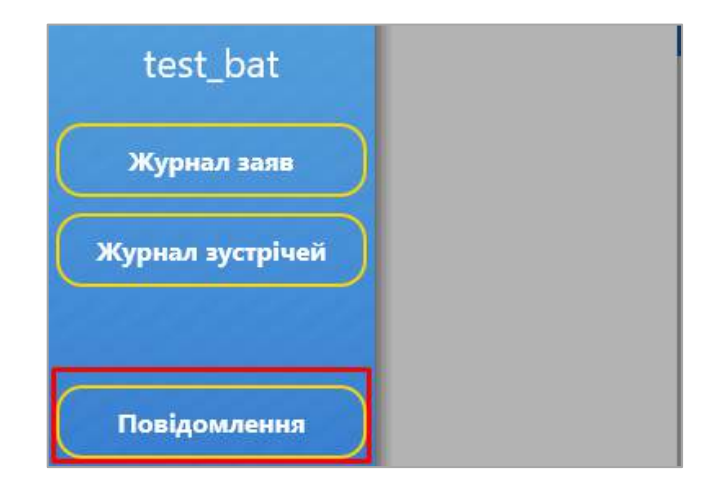